# Mousepost 2.0 User Guide

Steven Timmermans Claude Libert

# Contents

| 1        | Introduction                        | <b>2</b> |
|----------|-------------------------------------|----------|
| <b>2</b> | Home: the main page                 | <b>2</b> |
|          | 2.1 Data overview table             | 2        |
|          | 2.2 Compare to reference            | 4        |
|          | 2.3 Deviations in C57BL/6J $\ldots$ | 4        |
|          | 2.4 Pairwise                        | 4        |
| 3        | Lists                               | 4        |
|          | 3.1 Stop Gained                     | 5        |
|          | 3.2 Stop Lost                       | 7        |
|          | 3.3 Start codon                     | 7        |
|          | 3.4 Non-synonymous variants         | 7        |
|          | 3.5 Additional information          | 8        |
| 4        | Search                              | 8        |
|          | 4.1 By gene(s)                      | 9        |
|          | 4.2 By region                       | 11       |
|          | 4.3 By function                     | 11       |
| <b>5</b> | C57BL/6J variants                   | 11       |
| 6        | Pairwise comparisons                | 11       |

# 1 Introduction

This document will provide an overview of the functions of the Mousepost web resource along with several use examples. The overview will follow the options as they are available on the main menu (top) bar of the web tool.

## 2 Home: the main page

The main landing page, accessed directly from https://mousepost.be, provides a short description of the tool as well as a data summary table and links to all other functionality.

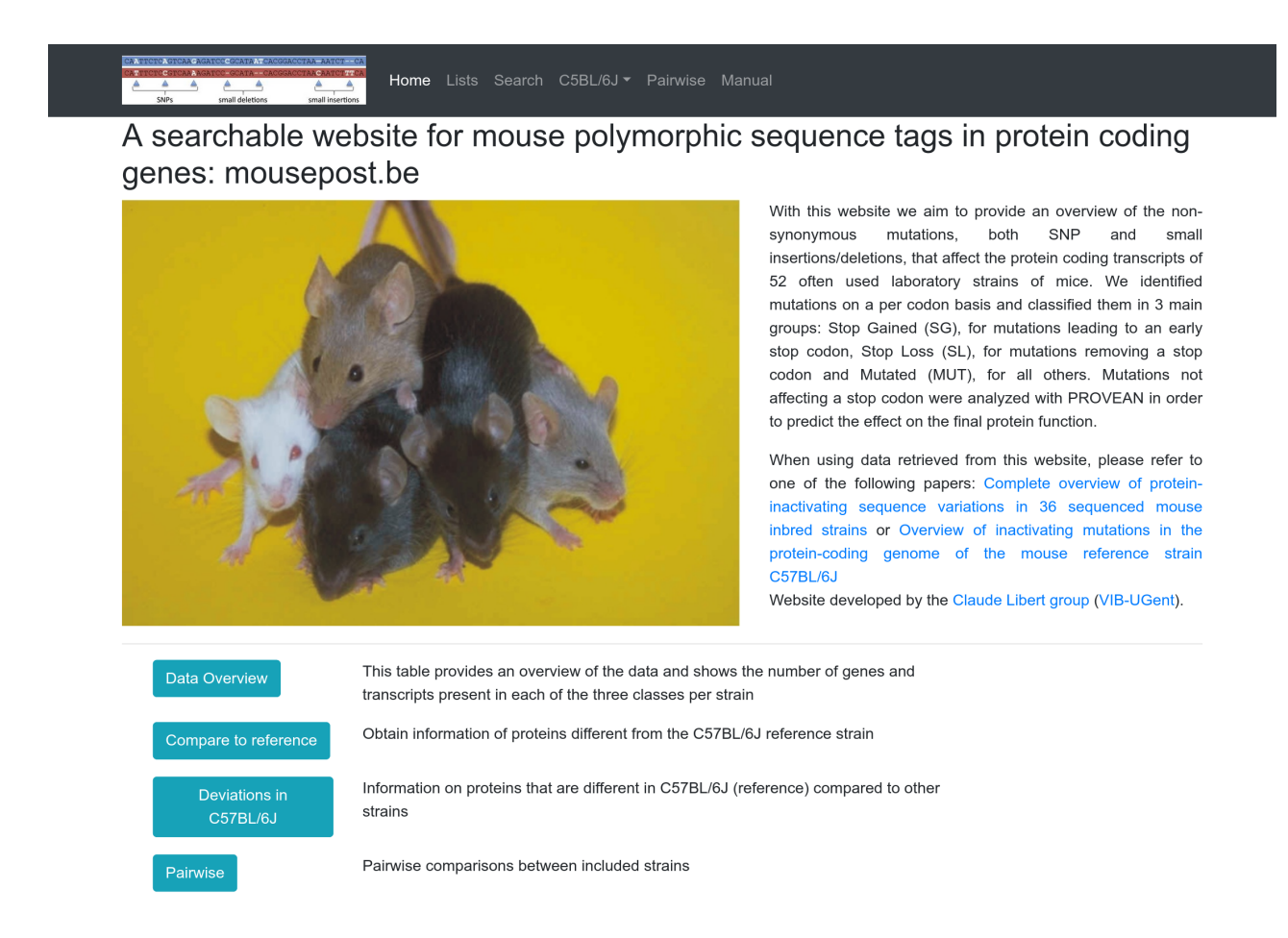

Figure 1: The mousepost.be main homepage, all functions are directly accessible from here

#### 2.1 Data overview table

Available from the *data overview* button is an overview in table format of the number of transcripts and corresponding genes present per variant class for each included inbred mouse line. The table can be customized by using the cut-off selectors above the table, please not that it may take some time for the table to update after submitting the request. The numbers in the table serve as links to the **Lists** page of mousepost, and clicking them will allow you to obtain a list of the actual transcripts that make up the displayed number in this table, with the active applied filters to the table.

This table provides an overview of the data and shows the number of genes and transcripts present in each of the three classes per strain

| Stop gain cut-off:     | 1    | ÷        |
|------------------------|------|----------|
| Stop loss cut-off:     | 1    | $\hat{}$ |
| Stop loss cut-off:     | 1    | \$       |
| Maximal Provean score: | -2.5 | \$       |

| Copy Excel C      | SV PDF   |          |         |          |          |          |          | estaton. |         |         |
|-------------------|----------|----------|---------|----------|----------|----------|----------|----------|---------|---------|
| Strain            | SG       |          | SL      |          | sc       |          | мит      |          | Total   |         |
| t↓                | Trans ↑↓ | Genes ↑↓ | Trans 🔱 | Genes ↑↓ | Trans ↑↓ | Genes ↑↓ | Trans ↑↓ | Genes ↑↓ | Trans 🔱 | Genes 🛝 |
| 129P2/OlaHsd      | 399      | 296      | 35      | 27       | 29       | 22       | 2454     | 1414     | 2888    | 1737    |
| 129S1/SvlmJ       | 355      | 268      | 35      | 26       | 29       | 22       | 2379     | 1374     | 2769    | 1668    |
| 129S5SvEvBrd      | 342      | 252      | 34      | 25       | 26       | 20       | 2354     | 1361     | 2730    | 1638    |
| A/J               | 383      | 273      | 29      | 21       | 39       | 29       | 2287     | 1327     | 2699    | 1621    |
| AKR/J             | 387      | 266      | 38      | 27       | 35       | 23       | 2261     | 1333     | 2686    | 1626    |
| B10.RIII          | 82       | 57       | 8       | 5        | 4        | 4        | 393      | 236      | 483     | 298     |
| BALB/cByJ         | 344      | 249      | 31      | 22       | 36       | 26       | 2135     | 1255     | 2510    | 1526    |
| BALB/cJ           | 363      | 259      | 31      | 22       | 38       | 27       | 2152     | 1258     | 2546    | 1539    |
| BTBR_T+_Itpr3tf/J | 347      | 235      | 24      | 17       | 35       | 23       | 1988     | 1160     | 2359    | 1412    |
| BUB/BnJ           | 401      | 274      | 24      | 20       | 34       | 23       | 2420     | 1400     | 2845    | 1694    |
| Strain            | Trans    | Genes    | Trans   | Genes    | Trans    | Genes    | Trans    | Genes    | Trans   | Genes   |

| (a) | Default | table | as | $\operatorname{shown}$ | on | the p | bage |
|-----|---------|-------|----|------------------------|----|-------|------|

| gain cut-off:      | 0.8     | \$      |         |         |          |          |          |          |          |         |
|--------------------|---------|---------|---------|---------|----------|----------|----------|----------|----------|---------|
| loss cut-off:      | 1.2     | \$      |         |         |          |          |          |          |          |         |
| loss cut-off:      | 0.9     | ¢       |         |         |          |          |          |          |          |         |
| mal Provean score: | -5      | \$      |         |         |          |          |          |          |          |         |
| omit               |         |         |         |         |          |          |          |          |          |         |
| Copy Excel C       | SV PDF  |         |         |         |          |          |          | Search:  |          |         |
| Strain             | SG      |         | SL      |         | sc       |          | мит      |          | Total    |         |
| t↓                 | Trans 🔱 | Genes ᡝ | Trans 🗅 | Genes ᡝ | Trans ↑↓ | Genes ↑↓ | Trans ↑↓ | Genes ↑↓ | Trans ↑↓ | Genes 🛝 |
| 129P2/OlaHsd       | 258     | 184     | 1       | 1       | 29       | 22       | 754      | 445      | 1013     | 630     |
| 129S1/SvImJ        | 226     | 163     | 0       | 0       | 29       | 22       | 712      | 418      | 938      | 581     |
| 129S5SvEvBrd       | 218     | 153     | 0       | 0       | 26       | 20       | 696      | 409      | 914      | 562     |
| A/J                | 243     | 170     | 3       | 3       | 39       | 29       | 719      | 428      | 965      | 601     |
| AKR/J              | 256     | 170     | 4       | 4       | 35       | 23       | 669      | 410      | 929      | 584     |
| B10.RIII           | 50      | 35      | 2       | 2       | 4        | 4        | 119      | 79       | 171      | 116     |
| BALB/cByJ          | 220     | 156     | 1       | 1       | 36       | 26       | 694      | 415      | 915      | 572     |
| BALB/cJ            | 238     | 163     | 1       | 1       | 38       | 27       | 693      | 412      | 932      | 576     |
| BTBR_T+_ltpr3tf/J  | 229     | 152     | 0       | 0       | 35       | 23       | 606      | 367      | 835      | 519     |
| BUB/BnJ            | 254     | 163     | 1       | 1       | 34       | 23       | 785      | 464      | 1040     | 628     |
|                    |         |         |         |         |          |          |          |          |          |         |

(b) Tabe with various filters settings adjusted

Figure 2: The overview table: number of variants per class and per strain

#### 2.2 Compare to reference

This section provides link to all the strain of interest vs reference (C57Bl/6J) functions of the mouspost tool: the **Lists** through the *Per strain info* button and **Search**, by means of the *Search genes, locations or functions* button, functions. These functions are also available through the top menu, however here a short description is provided to help guide you to the mousepost function that is most appropriate for the query of interest.

### 2.3 Deviations in C57BL/6J

Here the links to the mutation that were identified in the C57BL/6J reference genome can be found. Mutations are grouped par class: stop gain, stop loss, start codon and mutated. Like the comparisons to the reference, these data can also quickly be accessed from the tom menu: each link is also present as a item in the submenu of the C57BL/6J item.

#### 2.4 Pairwise

A link to the pairwise comparison functionality. Here any two strains may be compared to obtain a list of their differences.

| Compare to reference Obtain inform      | nation of proteins different from the C57BL/6J reference strain                                                                                                    |
|-----------------------------------------|----------------------------------------------------------------------------------------------------|
| Per strain info                         | Obtain lists of all transcripts in the three classes (Stop Gain, Stop Loss and Mutated) in any of the 36 strains.                                                                                         |
| Search genes,<br>locations or functions | Search for deviation from the reference sequence in any number of strains for: (i) one or more genes of interest, (ii) all genes in a genomic region, (iii) all genes annotated with a specific function. |
| Deviations in C57BL/6J Information o    | n proteins that are different in C57BL/6J (reference) compared to other strains                                                                                                    |
| Stop Gain                               | List of stop gain.                                                                                                    |
| Stop Loss                               | List of stop loss.                                                                                                    |
| Mutations                               | List of other coding sequence mutations.                                                                                                    |
| Pairwise Pairwise com                   | aparisons between included strains                                                                                                    |

Figure 3: All links on the main page

## 3 Lists

The **Lists** functions allow the you to obtain per strain and per mutation type gene lists. The strain of interest can be selected from the drop down menu, and a mutation type can be selected by using one of the selector radio buttons.

| A store days and the average a source of the average and the average and the a | arch C5BL/6J <del>v</del> Pairwise Manual                                                     |
|----------------------------------------------------------------------------------------------------|-----------------------------------------------------------------------------------------------|
| Obtain a list of Stop Gain, Stop Loss, star codon or Mut are annotated as protein coding in the reference (C57B                                                                                                    | ated transcripts per strain and optionally filter by chromosome. Transcripts in bold $L/6J$ ) |
| Strain:                                                                                                    | -select-                                                                                      |
| ⊖ Stop gain Maximal ratio:                                                                                                    | 1 0<br>domains                                                                                |
| ⊖ Stop loss Minimal ratio:                                                                                                    | 1 0                                                                                           |
| O Start Codon Minimal ratio:                                                                                                    | 1 3                                                                                           |
| O Mutation Maximal provean score:                                                                                                    | -2.50                                                                                         |
| Optional:                                                                                                    | chr1 v (0 0                                                                                   |
| Search                                                                                                    |                                                                                               |

Figure 4: The list function: main user interface

#### 3.1 Stop Gained

This will return the stop gain variants in the selected strain, compared to C57Bl/6J, that are reduced to a least the length ratio chosen. By default a value of 1 is used for the maximal length ratio, which disables filtering and will return all stop gain transcripts. Optionally, it is possible to also request that protein domains that are in the truncated region, and thus (partially) lost are included in the result set.

Results are reported in table format. The transcript id, gene name, length in C57BL/6J (ref length), length in the strain of interest, SOI/ref length ratio and a visual representation of the truncation are shown. The vial ratio is a bar representing the ref length as 100% with the green bar showing the length of the SOI sequence and the lost portion shown in red. If the domain checkbox is selected 2 more columns are added: the number of domains in the truncated region and the interpro domain ids. Finally the table include external links in the final column, these are present in all tables on the tool and are explained in section.

By using this tool it is possible to recover the Nlrp1b stop gain variant in the AKR/J strain: selecting AKR/J and a stop gain cut-off of 0.8, a total of 256 transcripts are returned (as also shown in the overview table in figure 2). The Nlrp1b gene has 4 transcripts with a stop gain mutation, reducing the length to just over 75% of the normal (C57BL/6j) length.

#### Lists List of transcripts Obtain a list of Stop Gain, Stop Loss, star codon or Mutated transcripts per strain and optionally filter by chromosome. Transcripts in bold are annotated as protein coding in the reference (C57BL/6J) Strain AKR/J ~ O Stop gain -- Maximal ratio: 0.8 0 domains Stop loss -- Minimal ratio: 1 0 1 0 O Start Codon -- Minimal ratio: O Mutation -- Maximal provean score -2.50 🗘 Optional: chr1 v :0 ÷- $\hat{\cdot}$ C chromosome (a) AKR/j stop gain selection with 0.8 as cut-off Search: Ref AKR\_J Gene $_{\uparrow\downarrow}$ Ratio Graphic ratio links д Transcript lenath length ENSMUST00000179472 Mro 246 34 0.1380 UEP ENSMUST00000119239 UEP 245 34 0.1390 Mro ENSMUST0000022245 UEP Mrps30 442 22 0.0500 ENSMUST0000081777 1451 290 0.2000 UEP Mug2 ENSMUST00000111393 2332 UEP 6 0.0030 Ncor2 ENSMUST0000094046 Nirp1b 1174 886 0.7550 UEP ENSMUST00000108516 Nirp1b 1174 886 0.7550 UEP ENSMUST00000108514 Nirp1b UEP 1177 890 0.7560 ENSMUST00000108515 Nirp1b UEP 1177 890 0.7560 ENSMUST00000107844 Nme1 117 79 0.6750 UEP Showing 91 to 100 of 256 entries 1 ... 9 11 ... 26 Next Previous

(b) Tabe with variaous filters setting adjusted

Figure 5: Results table for AKR/J stop gain: the Nlrp1b transcripts

#### 3.2 Stop Lost

Here you can query the stop loss variants in a strain of interest. Analogous to the stop gain set a length ratio cut-off can be set where the minimal extension compared to the reference is enforced. The results table is identical to the table from stop gained, with one main difference in the meaning of the visual ratio: the total length is the length of the sequence in the strain of interest. The green part represents the C57BL/6J length and the red the relative extension of the sequence in the selected strain.

#### 3.3 Start codon

The start codon variant class was newly added in the 2.0 update of mousepost. Here it is possible to query the transcripts that have a mutation in the canonical stop codon. The result table returned is identical to the stop gain results table. The reported length in the selected strain is now from the protein that is obtained after starting translation form the first following AUG start codon. If this is not in the same frame as the lost start codon, there will also usually be an *early* stop codon resulting a very small peptide. The visual ratio indicates were in the normal protein the start codon loss one should start in order to obtain a protein of the species length found.

| Strain:<br>Stop gain Maximal rati<br>Stop loss Minimal ratio<br>Start Codon Minimal ra                                                                                                    | <b>D</b> :<br>:                                                                                                    |                                                                                                    | AKR/J                                                                    | ~                                                                                                    | ]                        |                                                                                                    |
|----------------------------------------------------------------------------------------------------|----------------------------------------------------------------------------------------------------|----------------------------------------------------------------------------------------------------|--------------------------------------------------------------------------|----------------------------------------------------------------------------------------------------|--------------------------|----------------------------------------------------------------------------------------------------|
| <ul> <li>Stop gain Maximal rati</li> <li>Stop loss Minimal ratio</li> <li>Start Codon Minimal ratio</li> </ul>                                                                                                    | D:<br>:                                                                                                    |                                                                                                    |                                                                          |                                                                                                    |                          |                                                                                                    |
| <ul> <li>Stop loss Minimal ratio</li> <li>Start Codon Minimal ratio</li> </ul>                                                                                                    | :                                                                                                    |                                                                                                    | 1 domai                                                                  | ns                                                                                                    |                          |                                                                                                    |
| Start Codon Minimal ra                                                                                                    |                                                                                                    |                                                                                                    | 1 (                                                                      |                                                                                                    |                          |                                                                                                    |
|                                                                                                    | tio:                                                                                                    |                                                                                                    | 1                                                                        | :                                                                                                    |                          |                                                                                                    |
| O Mutation Maximal prov                                                                                                    | ean score:                                                                                                    |                                                                                                    | -2.50                                                                    |                                                                                                    |                          |                                                                                                    |
| Optional:                                                                                                    |                                                                                                    |                                                                                                    | chr1 、                                                                   | · : 0                                                                                                    | 0 - 0                    |                                                                                                    |
|                                                                                                    |                                                                                                    |                                                                                                    |                                                                          |                                                                                                    |                          |                                                                                                    |
| Copy Excel CSV<br>Transcript ↑↓                                                                                                    | PDF<br>Gene ↑↓                                                                                                    | Ref<br>length <sup>↑↓</sup>                                                                                                    | AKR_J<br>length  î↓                                                      | Ratio $_{\uparrow\downarrow}$                                                                                                    | Search:                  | î↓ links                                                                                                    |
| Copy Excel CSV<br>Transcript ↑↓<br>ENSMUST00000056955                                                                                                    | PDF<br>Gene ↑↓<br>4933428G20Rik                                                                                                    | Ref<br>length ↑↓<br>101                                                                                                    | AKR_J<br>length î↓<br>1                                                  | <b>Ratio</b> ↑↓<br>0.0100                                                                                                    | Search:<br>Graphic ratio | †↓ links                                                                                                    |
| Copy         Excel         CSV           Transcript         11           ENSMUST00000056955         ENSMUST00000086248                                                                                                    | PDF<br><u>Gene</u> ↑↓ 4933428G20Rik Aurkc                                                                                                    | <b>Ref</b><br>length ↑↓<br>101<br>315                                                                                                    | AKR_J<br>length ↑↓<br>1                                                  | <b>Ratio</b> ↑↓<br>0.0100<br>0.0600                                                                                                    | Search:                  | 11 links<br>UEP<br>UEP                                                                                                    |
| Copy         Excel         CSV           Transcript         11           ENSMUST00000056955         ENSMUST00000086248           ENSMUST00000160505         ENSMUST0000160505                                                                                                    | PDF<br>Gene ↑↓<br>4933428G20Rik<br>Aurkc<br>C1s1                                                                                                    | Ref<br>length ↑↓<br>101<br>315<br>694                                                                                                    | <b>AKR_J</b><br>length 1↓<br>19<br>42                                    | Ratio ↑↓<br>0.0100<br>0.0600<br>0.0610                                                                                                    | Search:                  | 1 links<br>UEP<br>UEP<br>UEP                                                                                                    |
| Copy         Excel         CSV           Transcript         11           ENSMUST00000056955         ENSMUST0000086248           ENSMUST00000160505         ENSMUST00000160505           ENSMUST00000162443         ENSMUST00000162443                                                                                                    | PDF<br><u>Gene</u> 1↓ 4933428G20Rik Aurkc C1s1 C1s1                                                                                                    | Ref<br>length ↑↓<br>101<br>315<br>694<br>694                                                                                                    | <b>AKR_J</b><br>length ↑↓<br>1<br>19<br>42<br>42                         | Ratio ↑↓<br>0.0100<br>0.0600<br>0.0610<br>0.0610                                                                                                | Search:                  | <br>1 links<br>UEP<br>UEP<br>UEP<br>UEP                                                                                                    |
| Copy         Excel         CSV           Transcript         11           ENSMUST00000056955         ENSMUST00000086248           ENSMUST00000160505         ENSMUST00000162443           ENSMUST00000162443         ENSMUST00000084830                                                                                                    | PDF<br>1↓<br>4933428G20Rik<br>Aurkc<br>C1s1<br>C1s1<br>Chma10                                                                                                    | Ref<br>length ↑↓<br>101<br>315<br>694<br>694<br>447                                                                                                    | <b>AKR_J</b><br>length ↑↓<br>1<br>19<br>42<br>42<br>25                   | Ratio         ↑↓           0.0100         0.0600           0.0610         0.0610           0.0560         0.0560                                | Search:                  | 1inks<br>∪EP<br>∪EP<br>∪EP<br>∪EP<br>∪EP                                                                                                    |
| Copy         Excel         CSV           Transcript         11           ENSMUST00000056955         ENSMUST00000086248           ENSMUST00000160505         ENSMUST00000162443           ENSMUST00000162443         ENSMUST00000084830           ENSMUST00000084830         ENSMUST00000084830                                                         | PDF<br>6ene 11<br>4933428G20Rik<br>Aurko<br>C1s1<br>C1s1<br>Chma10<br>Cort                                                                                                   | Ref<br>length ↑↓<br>101<br>315<br>694<br>694<br>447<br>109                                                                                                    | <b>AKR_J</b><br>length ↑↓<br>1<br>19<br>42<br>42<br>25<br>90             | Ratio 11 0000000000000000000000000000000000                                                                                                    | Search:                  | 1↓ <b>links</b><br>↓ UEP<br>↓ UEP<br>↓ UEP<br>↓ UEP<br>↓ UEP                                                                                                    |
| Copy         Excel         CSV           Transcript         11           ENSMUST00000056955         ENSMUST00000086248           ENSMUST00000160505         ENSMUST00000162443           ENSMUST000000162443         ENSMUST000000384530           ENSMUST000000308455         ENSMUST000000308455                                                     | PDF<br>dene 11<br>4933428620Rik<br>Aurko<br>C1s1<br>C1s1<br>Chma10<br>Cort<br>Deptor                                                                                         | Ref<br>length ↑↓<br>101<br>315<br>694<br>694<br>447<br>109<br>397                                                                                                    | AKR_J<br>length ↑↓<br>1<br>19<br>42<br>42<br>25<br>90<br>396             | Ratio<br>↑↓<br>0.0100<br>0.0610<br>0.0610<br>0.0560<br>0.8260<br>0.9970                                                                         | Search:                  | <ul> <li>↓ links</li> <li>↓ UEP</li> <li>↓ UEP</li> <li>↓ UEP</li> <li>↓ UEP</li> <li>↓ UEP</li> <li>↓ UEP</li> <li>↓ UEP</li> </ul>                                                                                                    |
| Copy         Excel         CSV           Transcript         TL           ENSMUST00000056955         ENSMUST00000066955           ENSMUST00000160505         ENSMUST00000162443           ENSMUST000000162443         ENSMUST00000030815           ENSMUST00000030815         ENSMUST00000023056           ENSMUST00000023056         ENSMUST0000027826 | PDF         1           4933428620Rik         Aurko           Aurko         C1s1           C1s1         Chma10           Chma10         Cort           Deptor         Dusp23 | Ref         Image: Test of test of te | AKR_J<br>length ↑↓<br>1<br>19<br>42<br>42<br>42<br>25<br>90<br>396<br>52 | Ratio         1           0.0100         0.0600           0.0610         0.0610           0.0560         0.8260           0.9970         0.3470 | Search:                  | links           UEP           UEP           UEP           UEP           UEP           UEP           UEP           UEP           UEP           UEP           UEP           UEP           UEP           UEP           UEP           UEP           UEP           UEP |

(b) Tabe with variaous filters setting adjusted

Figure 6: Results table for AKR/J start codon

#### 3.4 Non-synonymous variants

Non-synonymous variants not belonging to the previous 3 classes can be queried using the "Mutation" selector. Here a maximal PROVEAN score must be entered ad a filter, by default this is set to -2.5, the value proposed by the authors of PROVEAN for an optimal balanced accuracy. In the example in figure 7 a score cut-off of -5 is used, which is more stringent (but less sensitive). Using these setting a total of 669 transcripts are found in the AKR/J strain. The result set here includes the transcript and gene names, the chromosome, to make filtering

of very large datasets easier, the number of supporting sequences found by PROVEAN to calculate the score. PROVEAN scores obtained from less than 40 sequences may be considered unreliable, which is why the number is included. Next there is the number of mutated positions in the protein sequence as well as the PROVEAN score of the lowest scoring variant.

| re annotated as protein codin                                                                                                    | g in the reference (C                                                                                                    | 57 BL/0J)                                                       |                                                                                                    |                                                                                                  |                                                                                                    |                                                                    |  |  |
|----------------------------------------------------------------------------------------------------|----------------------------------------------------------------------------------------------------|-----------------------------------------------------------------|----------------------------------------------------------------------------------------------------|--------------------------------------------------------------------------------------------------|----------------------------------------------------------------------------------------------------|--------------------------------------------------------------------|--|--|
| Strain:                                                                                                    |                                                                                                    |                                                                 | AKR/J                                                                                                    | ~                                                                                                |                                                                                                    |                                                                    |  |  |
| O Stop gain Maximal ratio:                                                                                                    | :                                                                                                    |                                                                 | 1 O<br>domains                                                                                                    |                                                                                                  |                                                                                                    |                                                                    |  |  |
| O Stop loss Minimal ratio:                                                                                                    |                                                                                                    |                                                                 |                                                                                                    |                                                                                                  |                                                                                                    |                                                                    |  |  |
| O Start Codon Minimal rati                                                                                                    | io:                                                                                                    |                                                                 | 1                                                                                                    |                                                                                                  |                                                                                                    |                                                                    |  |  |
| Mutation Maximal prove                                                                                                    | an score:                                                                                                    |                                                                 | -5 0                                                                                                    |                                                                                                  |                                                                                                    |                                                                    |  |  |
| Optional:                                                                                                    |                                                                                                    |                                                                 | chr1 v :0                                                                                                    | ÷ -                                                                                              | ¢                                                                                                    |                                                                    |  |  |
| Search (a) A                                                                                                    | .KR/j mut                                                                                                    | ated se                                                         | election, PF                                                                                                    | ROVEAN s                                                                                         | score of -5 o                                                                                                    | or lower a                                                         |  |  |
| Search<br>(a) A<br>Search<br>Copy Excel CSV I                                                                                                    | .KR/j mut                                                                                                    | ated se                                                         | election, PF                                                                                                    | ROVEAN s                                                                                         | score of -5 o                                                                                                    | or lower a                                                         |  |  |
| Search<br>(a) A<br>Search<br>Copy Excel CSV I<br>Transcript 14                                                                                                    | .KR/j mut<br>PDF<br>Gene îl                                                                                                    | ated set chr îl                                                 | election, PF                                                                                                    | ROVEAN s<br>se<br>#mutations 14                                                                  | score of -5 of -5 | or lower a                                                         |  |  |
| Search<br>(a) A<br>Search<br>Copy Excel CSV (<br>Transcript 14<br>ENSMUST00000061293                                                                                                    | KR/j muta                                                                                                    | ated se<br>chr î↓                                               | #sequences 14                                                                                                    | ROVEAN s<br>Se<br>#mutations <sup>11</sup>                                                       | score of -5 of<br>earch:<br>Lowest Score                                                                                                    | Dr lower a                                                         |  |  |
| Search<br>(a) A<br>Search<br>Copy Excel CSV I<br>Transcript 11<br>ENSMUST00000061293<br>ENSMUST00000072977                                                                                                    | KR/j mut<br>PDF<br>Gene 11<br>Olfr223<br>Olfr924                                                                                                    | chr 11                                                          | election, PF<br>#sequences ↑↓<br>400<br>423                                                                                                    | ROVEAN s<br>se<br>#mutations ↑↓<br>1<br>1                                                        | acore of -5 (<br>earch:                                                                                                    | UEP                                                                |  |  |
| Search<br>(a) A<br>Search<br>Copy Excel CSV I<br>Transcript 11<br>ENSMUST0000061293<br>ENSMUST0000072977<br>ENSMUST00000217350                                                                                                    | KR/j muta                                                                                                    | chr 11<br>chr9                                                  | election, PF<br>#sequences ↑↓<br>400<br>423<br>423                                                                                              | ROVEAN s<br>se<br>#mutations 11<br>1<br>1                                                        | acore of -5 (<br>earch:<br>-33.704<br>-31.825<br>-31.825                                                                                                    | UEP<br>UEP                                                         |  |  |
| Search<br>(a) A<br>Search<br><u>Copy Excel CSV I</u><br><u>Transcript 11</u><br>ENSMUST0000061293<br>ENSMUST0000072977<br>ENSMUST00000210571<br>ENSMUST00000210571                                                                                  | KR/j mut:                                                                                                    | chr №<br>chr11<br>chr9<br>chr7<br>chr7                          | #sequences ↑↓<br>400<br>423<br>423<br>515<br>515                                                                                                | ROVEAN s<br>se<br>#mutations <sup>11</sup><br>1<br>1<br>1<br>1                                   | score of -5 of<br>earch:<br>Lowest Score ↑<br>-33.704<br>-31.825<br>-31.825<br>-30.816<br>20.812                                                                                                    | UEP<br>UEP<br>UEP                                                  |  |  |
| Search<br>(a) A<br>Search<br>Copy Excel CSV (<br>Transcript 14<br>ENSMUST0000061293<br>ENSMUST00000072977<br>ENSMUST00000210571<br>ENSMUST00000210571<br>ENSMUST0000064830<br>ENSMUST0000064830                                                     | KR/j         mut:           PDF         6           Gene         14           Olfr223         0           Olfr924         0           Olfr573-ps1         0           Olfr573-ps1         0                                            | chr 11<br>chr9<br>chr7<br>chr7<br>chr7                          | #sequences ↑↓<br>400<br>423<br>423<br>515<br>515<br>7                                                                                           | ROVEAN s<br>#mutations 14<br>1<br>1<br>1<br>1<br>1<br>1<br>1<br>2                                | acore of -5 of -5 | UEP<br>UEP<br>UEP<br>UEP<br>UEP                                    |  |  |
| Search<br>(a) A<br>Search<br>Copy Excel CSV (<br>Transcript 14<br>ENSMUST0000061293<br>ENSMUST00000217350<br>ENSMUST00000210571<br>ENSMUST00000210571<br>ENSMUST000000134389<br>ENSMUST00000134389                                                  | KR/j         mut:           PDF         6           0lfr223         0lfr224           0lfr924         0lfr924           0lfr573-ps1         0lfr573-ps1           4930519G04Rik         4930519G04Rik                                  | chr 11<br>chr9<br>chr7<br>chr7<br>chr5<br>chr5                  | #sequences     14       400     423       423     515       515     7       7     7                                                             | ROVEAN s<br>se<br>#mutations 1↓<br>1<br>1<br>1<br>1<br>1<br>1<br>2<br>2                          | acore of -5 (<br>aarch:                                                                                                    | UEP<br>UEP<br>UEP<br>UEP<br>UEP<br>UEP<br>UEP                      |  |  |
| Search<br>(a) A<br>Search<br>Copy Excel CSV II<br>Transcript 1/<br>ENSMUST00000061293<br>ENSMUST00000217350<br>ENSMUST00000210571<br>ENSMUST00000210571<br>ENSMUST000000134389<br>ENSMUST000000134389<br>ENSMUST000000134377<br>ENSMUST000000315477 | KR/j mut:           PDF         11           Olfr223         11           Olfr924         01fr924           Olfr573-ps1         01fr573-ps1           01fr573-ps1         01fr5319604Rik           4930519604Rik         4930519604Rik | chr 11<br>chr7<br>chr7<br>chr7<br>chr7<br>chr5<br>chr5<br>chr11 | election, PF<br>#sequences ↑↓<br>400<br>423<br>423<br>515<br>515<br>7<br>7<br>400                                                               | ROVEAN s<br>se<br>#mutations 11<br>1<br>1<br>1<br>1<br>1<br>2<br>1<br>1                          | acore of -5 (<br>aarch:<br>-33.704<br>-31.825<br>-30.816<br>-30.812<br>-29.048<br>-27.381<br>-25.465                                                                                                    | UEP<br>UEP<br>UEP<br>UEP<br>UEP<br>UEP<br>UEP<br>UEP<br>UEP<br>UEP |  |  |
| Search<br>(a) A<br>Search<br>Transcript 14<br>ENSMUST0000061293<br>ENSMUST00000217350<br>ENSMUST00000210571<br>ENSMUST00000210571<br>ENSMUST000000134389<br>ENSMUST000000134389<br>ENSMUST00000013437<br>ENSMUST00000015626<br>ENSMUST00000088523   | KR/j mut:<br>PDF<br>Cene ↑↓<br>Olfr223<br>Olfr924<br>Olfr573-ps1<br>Olfr573-ps1<br>4930519G04Rik<br>4930519G04Rik<br>4930519G04Rik<br>Olfr223<br>Samhd1                                                                                | chr 11<br>chr9<br>chr7<br>chr7<br>chr5<br>chr5<br>chr11<br>chr2 | #sequences       ↑↓         400       423         423       515         515       7         7       400         7       400         74       54 | COVEAN S<br>se<br>#mutations <sup>↑</sup><br>1<br>1<br>1<br>1<br>1<br>1<br>1<br>2<br>2<br>1<br>8 | acore of -5 of -5 of -5 of -5 of -5 of -5 of -5 of -30.812 -29.048 -27.381 -25.465 -24.656 -24.656                                                                                                    | UEP<br>UEP<br>UEP<br>UEP<br>UEP<br>UEP<br>UEP<br>UEP<br>UEP<br>UEP |  |  |

(b) Tabe with variaous filters setting adjusted

Figure 7: Results table for AKR/J mutated

#### 3.5 Additonal information

It is possible to apply a filtering on genomic location as an optional extra setting, which is applicable to all the mutation classes. If set, only genes overlapping the specified region will be returned in the list. This will return smaller and more directly useful result sets if a genomic region of interest (e.g. from a QTL) is known.

Clicking on the gene name or transcript ID will lead to a detail page with all information available on the gene and transcript. For MUT class transcripts this includes a list of every variant present with the corresponding PROVEAN scores. For all the other classes the sequences of both C57BL/6J and the selected strain are provided.

#### 4 Search

The third main function of mousepost is an advanced search function providing 3 ways to get information from the database: by gene name (+ filtering on strain/type), by location and by function.

In all cases results are returned in the same format: in a table that is divided in one section for each variant type. The variant type remains in the first row as the table is browsed at make clear which class the currently shown transcripts belong to. Information in the table includes the strain, gene name, transcript and the lowest PROVEAN score (MUT) or length ratio (SG, SL, SC)

| Search                       |                    |        |            |                       |                   |         |
|------------------------------|--------------------|--------|------------|-----------------------|-------------------|---------|
| Copy Excel CSV F             | PDF                |        |            |                       | Search:           |         |
| <b>Transcript</b>            | Gene <sup>↑↓</sup> | Chr ↑↓ | #sequences | #mutations $\uparrow$ | Lowest Score $11$ | links 斗 |
| ENSMUST0000082088            | Mamld1             | chrX   | 52         | 1                     | -7.745            | U E P   |
| ENSMUST00000114629           | Mamld1             | chrX   | 51         | 1                     | -7.745            | UEP     |
| ENSMUST00000114546           | Zfp185             | chrX   | 50         | 1                     | -6.195            | UEP     |
| ENSMUST00000164800           | Zfp185             | chrX   | 50         | 1                     | -6.195            | UEP     |
| ENSMUST0000059003            | Hsf3               | chrX   | 166        | 1                     | -5.880            | UEP     |
| ENSMUST00000164693           | Hsf3               | chrX   | 50         | 1                     | -5.746            | UEP     |
| ENSMUST00000119035           | Hsf3               | chrX   | 50         | 1                     | -5.546            | UEP     |
| ENSMUST00000179832           | Hsf3               | chrX   | 50         | 1                     | -5.546            | UEP     |
| ENSMUST00000239162           | Mamld1             | chrX   | 52         | 1                     | -5.030            | UEP     |
| ENSMUST0000065932            | Gripap1            | chrX   | 50         | 1                     | -4.767            | UEP     |
| Showing 1 to 10 of 16 entrie | es                 |        |            | Previous              | 1 2               | Next    |

Figure 8: The mousepost.be main homepage, all functions are directly accessible from here

#### 4.1 By gene(s)

The first search option is a straightforward search on gene name and any number of genes can be entered, separated by *new lines*. It is further possible to find mutations in the genes entered only in a subset of strains, or search only for a subset of variants. For ease of use, we have grouped the strains of the collaborative cross project in on set so that they can be selected or deselected easily. For example, if we want, by means of a test, check the known *Tlr3* variant in the CZECHII/EiJ, which has a P369L mutation, this search function can be used. Entering Tlr3 and adding the filter mutated (optional) will give a result set of all strains having a mutated *Tlr3* gene. Indeed, three transcripts of the gene are mutated in CZECHII/EiJ, including the primary transcript (ENSMUST00000034056) with 2 mutations. Checking the full details of the transcript reveal that the variants T392A and P369L were annotated by mousepost.

# Search function

| Gene(s):           | S                 | strain(s):         | Тур              | pe(s):                   |          |         |
|--------------------|-------------------|--------------------|------------------|--------------------------|----------|---------|
| Tlr3               |                   | [Colaborative cros | ss] M            | lutated                  |          | Search  |
|                    | li.               |                    |                  |                          |          |         |
|                    |                   |                    |                  |                          |          |         |
| Enter region:      | chr ∽ : 0         | )                  | 0 - 151758149    | C                        |          | Search  |
|                    |                   |                    |                  |                          |          |         |
| GO term:           |                   |                    |                  | Chr (optional): chr1 v   |          | Control |
|                    |                   |                    |                  |                          |          | Search  |
| _                  |                   |                    | <b>S</b>         |                          |          |         |
| Copy Excel         | CSV PDF           |                    | Sea              | arcn:                    |          |         |
| Strain î↓          | Ensgene           | ີ↓ Symbol î↓       | Transcript       | 1↓ Ratio/score 1↓        | links ↑↓ |         |
| SNP/indel Mutation | on                |                    |                  |                          |          |         |
| ZALENDE/EiJ        | ENSMUSG000003163  | 9 Tlr3             | ENSMUST00000340  | <b></b>                  | UGEP     |         |
| ZALENDE/EiJ        | ENSMUSG000003163  | 9 TIr3             | ENSMUST00001671  | -0.001                   | UGEP     |         |
| ZALENDE/EiJ        | ENSMUSG000003163  | 9 Tir3             | ENSMUST00002097  | -0.001                   | UGEP     |         |
| LEWES/EiJ          | ENSMUSG000003163  | 9 TIr3             | ENSMUST00000340  | <b>056</b> -0.920        | UGEP     |         |
| LEWES/EiJ          | ENSMUSG0000003163 | 9 TIr3             | ENSMUST000001671 | -0.920                   | UGEP     |         |
| LEWES/EiJ          | ENSMUSG0000003163 | 9 TIr3             | ENSMUST000002097 | -0.920                   | UGEP     |         |
| CZECHII/EiJ        | ENSMUSG0000003163 | 9 TIr3             | ENSMUST00000340  | <b>)56</b> -1.453        | UGEP     |         |
| CZECHII/EiJ        | ENSMUSG0000003163 | 9 TIr3             | ENSMUST000001671 | <b>106</b> -1.453        | UGEP     |         |
| CZECHII/EiJ        | ENSMUSG0000003163 | 9 Tlr3             | ENSMUST000002097 | 7 <mark>72</mark> -1.453 | UGEP     |         |
| JF1/MsJ            | ENSMUSG000003163  | 9 TIr3             | ENSMUST00000340  | <b>)56</b> -1.453        | UGEP     |         |

Figure 9: Results from Tlr3 gene search

#### 4.2 By region

Searching be region can be done by selecting the chromosome and optionally setting a start and stop region to further narrow the results. This is analogous to the location filter that can be used in the per strain lists, but will give results for **all** strains in the database.

#### 4.3 By function

A search for variants that are annotated to a specific GO annotation is also possible. A GO term can be entered, with an autocomplete function providing suggestions, and genes that are annotated to this term will be used as if tat had been entered in the "gene" search method.

# 5 C57BL/6J variants

Using a consensus based reference, we have also checked the 4 mutation classes in C57Bl/6J compared to this reference. One page was created for each of the classes and is available through the C57BL/6J submenu. However, the C57BL/6J start codon variants could not be determined as the strain belonged to the consensus sequence in all cases and this class was left out of the options. In order to check if a protein has mutations in C57BL/6J the result tables on all 3 pages may be filtered based on gene name. The main evaluation criterion is the *agreement score*, which shows how "unique" the C57BL/6J sequence is. It is comprised of the number of different variations at a position, and how many strains agree with the consensus or the C57BL/6J sequence. For example if 52/53 strains have the consensus sequence has 40/53 strains and all the other strain have the same sequence as C57BL/6J the score will blower but still good ( $\pm 0.75$ ). In the case that there would be 5 variants total and 30/53 strains make up the consensus and C57BL/6J has only a few strain that agree with it the score will be low. Low scores (from around 0.4 or lower) should be carefully interpreted. Clicking on the score will show the two components individually as well as all strains that agree with C57BL/6J.

As these are predictions, you should further check the quality especially for lower scores. It is possible that the C57BL/6J is predicted to have a mutation when compared to the consensus, however it must be considered that the majority of the other sequenced strain is wrong, only a small minority of all strain has been sequenced after all. Checking the sequence in a direct C57BL/6J comparison with one of the strains having the consensus sequence using the lists tool is advised as well as comparing the peptide sequence annotated in the UniProt database.

### 6 Pairwise comparisons

Finally, mouspost allows any two strains to be compared and the differences between them recovered. In order to do so, a strain A and a strain B must be selected from the strain sets. Optionally, only results for a specific genomic region can be filtered for. The query will give a result table with all transcripts giving different protein sequences in the selected strains. As there is no actual reference, no classification of the variants is (can be) performed. The results returned are the gene/transcript ids, the number of positions in the sequence that are different between the strains, and how many strains have the same sequence as the "A" (*Like A*) and "B" (*like B*) strain respectively. For example, comparing A/J (A) and AKR/J (B) will shown a total of 7002 results in the table, the first, ENSMUST0000000049 (Aphoh) has 1 difference and 5 strains have the same sequence as A/J, while 42 other strains have the same sequence as AKR/J). Clicking on the Like A or Like B will return a list of all strains having the sequence found in strain A and strain B, respectively. Clicking on the number differences will give you the positions that are different, which for Apoh means an valine at position 17 for A/J, but an alanine for AKR/J. In case that there are more than 500 differences, the complete sequences are shown instead.

# Pairwise comparison

|                            | Strain A:               |                      | AKR/J       | ~           |            |           |              |
|----------------------------|-------------------------|----------------------|-------------|-------------|------------|-----------|--------------|
|                            | Strain B:               |                      | A/J         | ~           |            |           |              |
|                            | Optional:               | ne                   | 1 ~         | :0 0-1      | 954719 0   |           |              |
| Copy Excel CSV P           | Search                  |                      |             |             |            | Search:   |              |
| Transcript †               | Ensg                    | <sup>↑↓</sup> Symbol | 1⊥ Strain A | 11 Strain B | °⊥ # diffs | 11 Like A | †↓ Like B †↓ |
| NSMUST00000000049          | ENSMUSG000000004        | 9 Apoh               | A_J         | AKR_J       | 1          | 30        | 1            |
| NSMUST0000000095           | ENSMUSG000000009        | 3 Tbx2               | A_J         | AKR_J       | 1          | 27        | 5            |
| NSMUST0000000096           | ENSMUSG000000009        | 4 Tbx4               | A_J         | AKR_J       | 2          | 24        | 4            |
| NSMUST0000000109           | ENSMUSG000005502        | 2 Cntn1              | A_J         | AKR_J       | 1          | 9         | 21           |
| NSMUST0000000206           | ENSMUSG000000020        | 2 Btbd17             | A_J         | AKR_J       | 1          | 4         | 29           |
| NSMUST0000000266           | ENSMUSG000002653        | 5 lfi202b            | A_J         | AKR_J       | 3          | 1         | 20           |
| NSMUST0000000310           | ENSMUSG000000030        | 1 Pemt               | A_J         | AKR_J       | 1          | 12        | 4            |
| NSMUST0000000451           | ENSMUSG000000044        | 1 Raf1               | A_J         | AKR_J       | 2          | 25        | 9            |
| NSMUST0000000466           | ENSMUSG000002849        | 4 Plin2              | A_J         | AKR_J       | 1          | 16        | 14           |
| NSMUST0000000542           | ENSMUSG000000053        | ) Acvrl1             | A_J         | AKR_J       | 2          | 12        | 14           |
| lowing 1 to 10 of 7,002 er | ntries                  | Previous             | 1 2         | 3 4         | 5          | 701       | Next         |
|                            | Pos A_J AKR_J<br>17 A V |                      |             |             |            |           |              |

Figure 10: Pairwise comparios<br/>ns, here  $\rm A/J$  vs  $\rm AKR/J$